# 上戏境外学生在线报名系统用户指南

第一步 注册用户

1. 登录系统

请使用火狐,谷歌, ie 浏览器 8.0 以上版本的浏览器。 报名系统地址: https://isoadmission.sta.edu.cn/ 或者先登录上戏官网 https://www.sta.edu.cn。 主页最下方找到**留学生部**,点击进入。 留学生部页面右上角找到**在线报名**,点击进入。

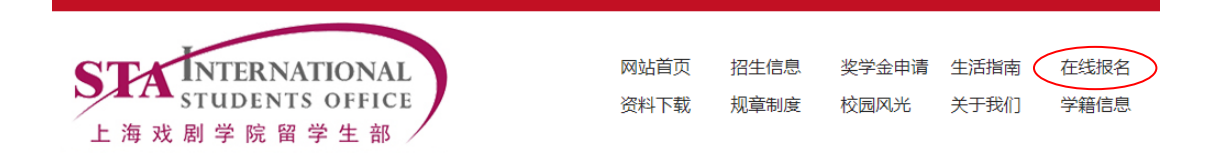

2. 用邮箱注册用户

系统会发送验证邮件到该邮箱,用户只有通过验证后才能完成注册。 可能遇到的问题: 收不到验证邮件。 解决办法:

- 1. 换一个邮箱。最好是国内常用的邮箱。
- 2. 联系管理员(发邮件至 sta international@163.com),由管理员进入后台手动通过。

### 第二步 提交申请

- 1. 登录后选择正确的身份:外国留学生或港澳台侨学生。
- 2. 填写信息,保存并提交申请

注意事项

- 每个页面下面的保存(Save)都只是保存当前页的信息。填写时请务必经常保存(Save)。
- 所有红色的格子为必填项,只有当所有页面的所有必填项都填写完成,并且保存 (Save)后,才会出现提交(Sumbit)选项,点击提交(Sumbit)后则不能再进行修改。如 果需要修改,请联系管理员在后台驳回申请。

| 笛三步.                               | 杏看由请结果        | E.   |      |                     |    |                     |       |
|------------------------------------|---------------|------|------|---------------------|----|---------------------|-------|
|                                    |               |      |      |                     |    | 我的申请 🗸              | 我的账号▼ |
| 1. 用户可以去 <b>我的申请/申请历史</b> 中查看申请结果。 |               |      |      | 请结果。                | I. | 申请历史<br>创建新申请       | íŧ    |
| 申请历史<br><br><b>序号</b>              | 创建新申请<br>申请编号 | 申请状态 | 项目类型 | 创建时间                |    |                     | 空时间   |
| 01                                 | 20190309001   | 录取   | 学历   | 2019-03-09 11:31:03 |    | 2019-04-19 16:54:50 |       |

2. 如果申请材料不符合要求,则管理员驳回后,申请者可以修改后重新提交。 如果被录取了,管理员将其转入到学籍管理系统。

3. 在我的历史里,用户可以创建新申请。同一个用户可以创建多个申请。

### 个人信息维护

在我的账号里,用户可以查看自己的账户信息,并且修改密码。如果忘了登录密码,请 联系管理员。

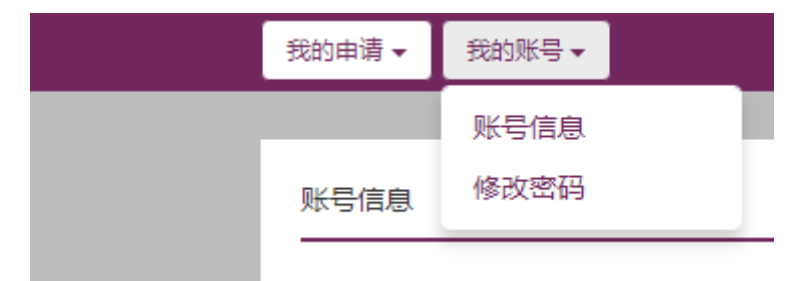

## 友情提醒:

**1**. 请务必选择正确的项目(学历/非学历/短期项目)。你可以在提交申请前向我们咨询相关 信息。如果选择了错误的项目可能导致申请被拒绝。

红色的项目为必填项,如无相关信息请填"无",否则不能提交。 基本信息 主要教育&职业背景 身份证件 联系方式 申请项目 经费化 箱 其它备注 其他附件 项目类型 <sup>•</sup> 学历 <sup>•</sup> 非学历 <sup>•</sup> 短期班 <sup>•</sup> 预科生 <sup>•</sup> 本科生 <sup>•</sup> 硕士研究生 <sup>•</sup> 博士研究生 交换生 <sup>•</sup> 是 <sup>•</sup> 否

2. 交换生仅指由上戏的交换生合作院校所推荐的学生。自我推荐的学生请选择交换生(否)。

**3.** 记得在"其他附件"部分上传申请材料。不同项目所要求的申请材料各不相同,请参考 该项目的招生简章或者向我们咨询。

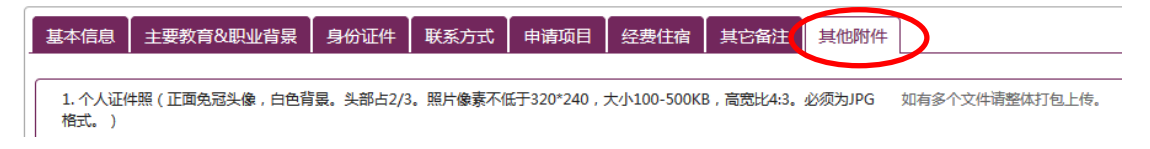